# Advancing beyond Creating an Off-Line Map for Use with Vision<sup>™</sup> MX280001A Software, and the Mobile InterferenceHunter<sup>™</sup> MX280007A

## Introduction

Anritsu instruments and PC software applications often use digital maps to display measurement results or RF signal strength at a specific geographic location. Digital maps must be downloaded from developer web sites such as Google Maps or Map Puzzle. Maps may need to be downloaded before traveling to the area where measurements will be made. Anritsu software applications that require digital maps include:

- Vision Monitor/Vision Locate/Coverage Mapping (Options 400/401/486 respectively)
- Mobile InterferenceHunter (MIH) MX280007A

For off-line mapping applications, Anritsu uses tiled pictures to create maps. Once created, the map can be zoomed in/out and moved side-to-side using a mouse pointer. To use the map for positioning and geolocation applications, the upper/lower and left/right corners of the map must be referenced by their corresponding GPS coordinates.

The purpose of the application note is to detail the procedure for creating these off-line maps. While there are several open source options for tile map construction, this application note will be using Map Puzzle to detail the method for incorporating these maps into the Anritsu software application. Map Puzzle is an open source mapping program that can be downloaded from the Internet free of charge.

| Man Puzzle v1 6 7                                        |                             |  |  |  |
|----------------------------------------------------------|-----------------------------|--|--|--|
|                                                          |                             |  |  |  |
| Map Settings Bulk Download General Application           | n Settings                  |  |  |  |
| GPS Coordinate Base (Required)                           |                             |  |  |  |
| Latitude 37.145446                                       |                             |  |  |  |
| Atemative B                                              | Alternative Base (Optional) |  |  |  |
| Address                                                  | None V                      |  |  |  |
| Address Search Overlay Opt                               | None                        |  |  |  |
| Enter Point to Point Coords Add To Bulk                  |                             |  |  |  |
| Image Settings                                           |                             |  |  |  |
| Zoom Preset Pixels / Inch                                | Addons                      |  |  |  |
| Custom V 300 Custope                                     | Image Addons: Settings      |  |  |  |
| Width ↔ 2560 ♀ Pixels = 2.44 Kilometer                   |                             |  |  |  |
| Height 1 2560 Pixels = 2.44 Kilometer                    |                             |  |  |  |
| Arâ Provinu<br>Tetal number of tiles to doumloard: 100   |                             |  |  |  |
|                                                          |                             |  |  |  |
| File Settings                                            | Formati                     |  |  |  |
| \$P\map \$Y-\$M-\$D \$h\$m\$s\$Z.\$F                     | ốnô png ✓ Browse ?          |  |  |  |
| Estimated time remaining: Total bytes downloaded:        |                             |  |  |  |
| U Download                                               |                             |  |  |  |
| 😵 Alert Messages Only 🦺 All Priority Messages 🚯 All Mess | ages                        |  |  |  |
|                                                          |                             |  |  |  |
|                                                          |                             |  |  |  |
|                                                          |                             |  |  |  |
|                                                          |                             |  |  |  |
|                                                          |                             |  |  |  |
|                                                          |                             |  |  |  |
|                                                          |                             |  |  |  |
|                                                          |                             |  |  |  |
| Select All Copy Selected Save Log Clear Log              | Lines In Logbox: 0          |  |  |  |

Figure 1. Map Puzzle Interface

### Creating a Map – Know The Area of Interest

The first step for creating a map is to know the area of interest. This can be determined by using the following rule of thumb:

- For interference hunting, first consider the area which covers every reported incident of interference. For example, if an LMR interference is suspected, then place a pin on the map of all locations where users are reporting interference on that channel.
- For Spectrum Monitoring, choose an approximate area which encompasses the entire Remote Spectrum Monitoring network.

Using Google Earth, we can better visualize our area of interest as seen below:

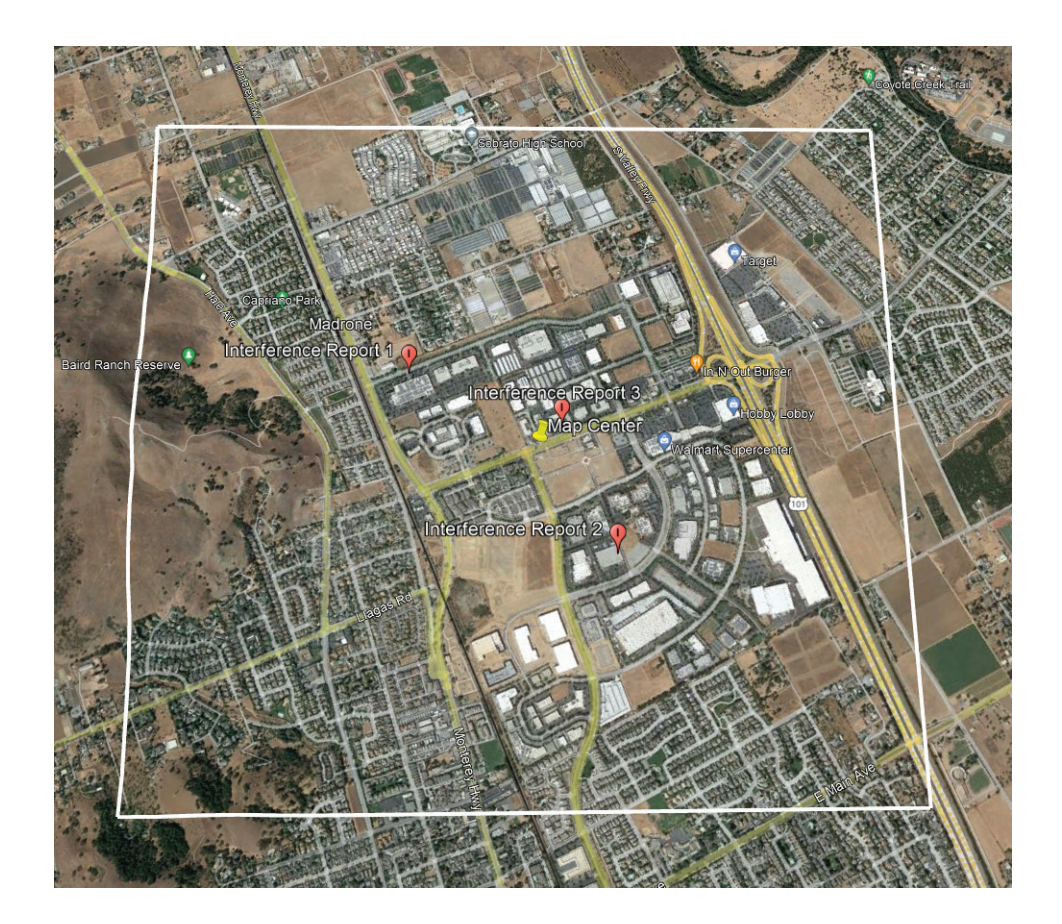

In the above screenshot, create a map that extends 1 km or more to the North, South, East, and West of the primary cluster of reported interference locations. This will allow the driver to better navigate and take measurements on all sides of the possible interference source when performing an interference hunting drive. This map should be extended, and the search area expanded if there are any suspicions that the interference source is outside of the cluster of reported interference location. Note the coordinates of the center of the area of interest to use when downloading an offline map using Map Puzzle.

### **Using Map Puzzle**

Execute the Map Puzzle application and populate the latitude and longitude information. A copy of the Map Puzzle interface is shown in Figure 1. The boxes highlighted in green have already been populated with coordinates for Morgan Hill, California. For the "Base" information (upper right in Figure 1), select the type of map desired. In this instance, Google Maps is selected.

To confirm that the coordinates entered are correct, click on the "Preview" button to view the map that will be generated. Figure 2 shows the map created by our Morgan Hill coordinates.

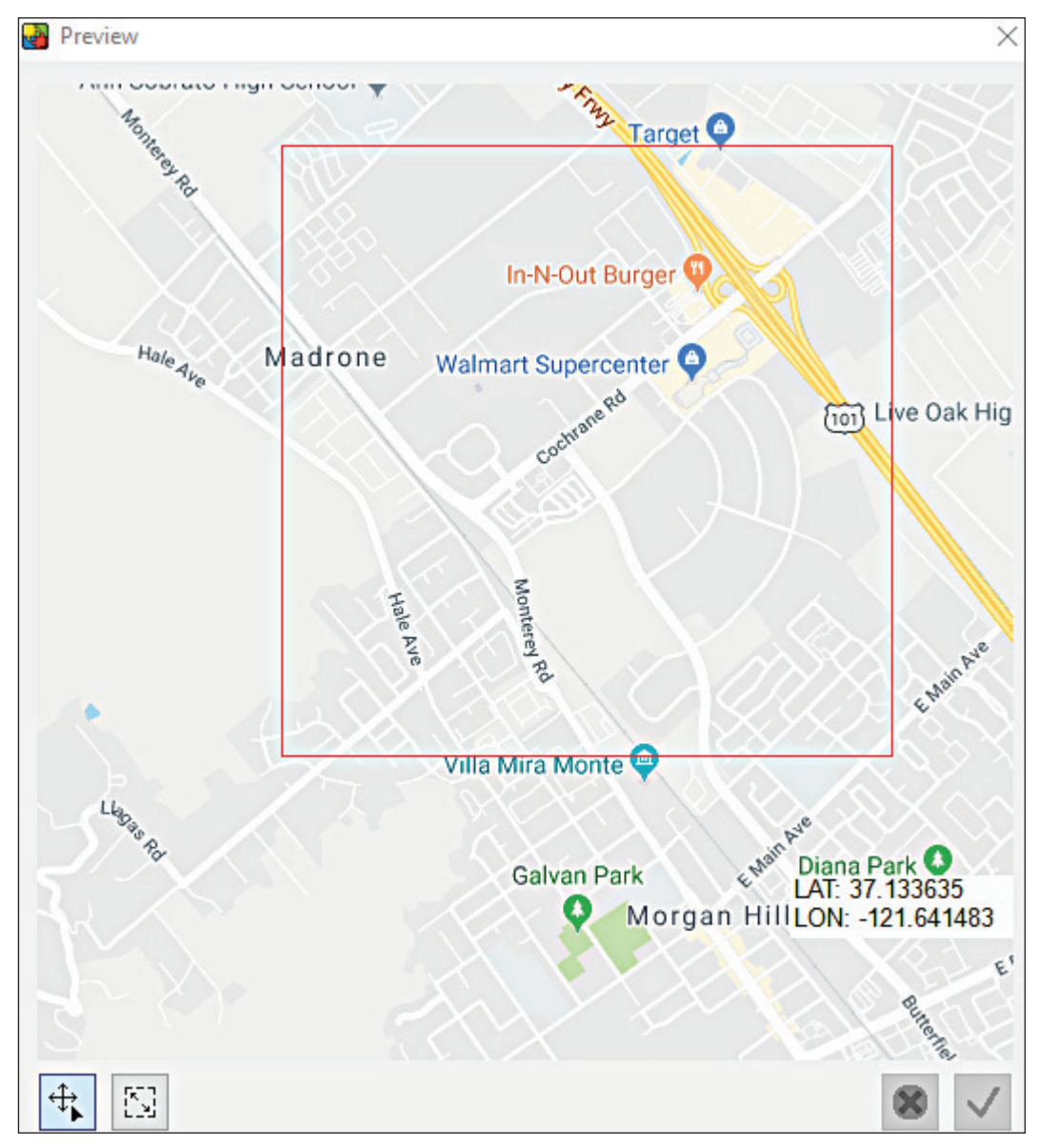

Figure 2. Map Preview Created Using Specified Coordinates

Users can also adjust the width/height parameters in Map Puzzle to increase or decrease the map coverage. Subsequent previews can be done to view the updated coverage area. Another option is to vary the number of tiles used for the map. This controls the zoom levels available once the map is constructed.

To create the map, click the **DOWNLOAD** button. By default, the map is created in the same directory as the Map Puzzle application.

In the Map Puzzle message window, you will see the progress report scroll as the map is constructed. At the top of the window, copy the listing of the six GPS coordinates (as shown in Figure 3). This is done by highlighting the six coordinate lines and typing <CTRL> C (for copy).

Figure 3. GPS Coordinates Created After Downloading a Map

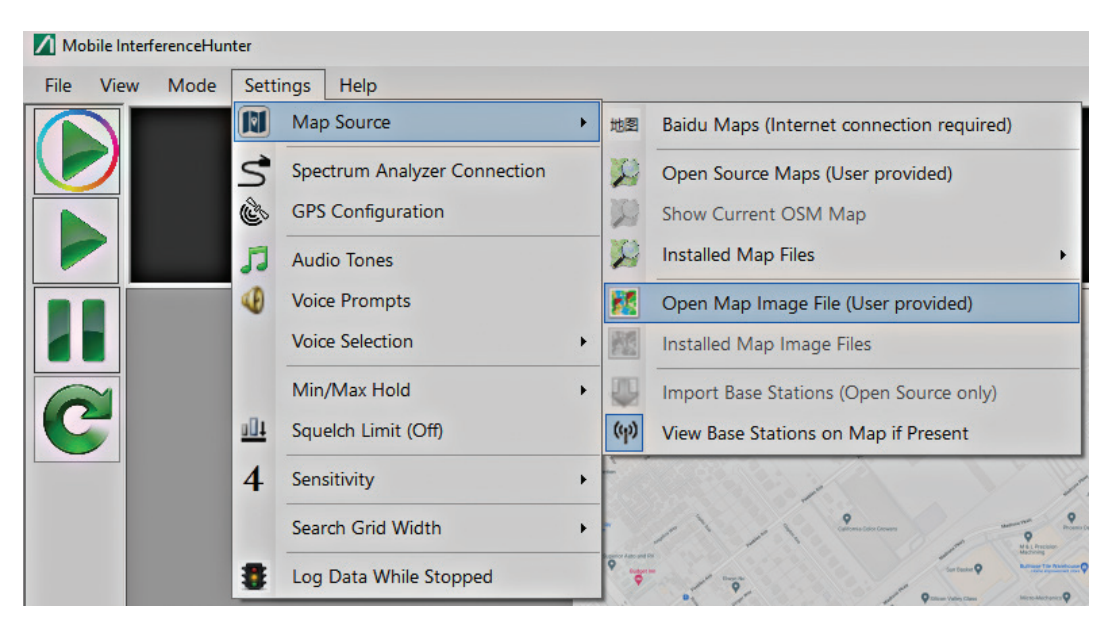

Figure 4. Importing Offline Map in Mobile InterferenceHunter Application

Figure 5 shows the pop-up window that appears once the selection in Figure 4 is made. Simply click on the **PASTE** button to import the copied coordinates (Figure 5, illustration on the left). The coordinates previously copied from the Map Puzzle interface will appear. This is shown in Figure 5 (right).

| Enter Map Edge Coordinates                                                                      | ×     | Enter Map Edge Co                                                                               | ordinates         | ×               |
|-------------------------------------------------------------------------------------------------|-------|-------------------------------------------------------------------------------------------------|-------------------|-----------------|
| The selected file does not have any Geo-coding information. Please enter the coordinates below. |       | The selected file does not have any Geo-coding information. Please enter the coordinates below. |                   | oding<br>below. |
| Upper Latitude:                                                                                 | aste  | Upper Latitude:                                                                                 | 37.1581276306808  | Paste           |
| Lower Latitude:                                                                                 | 01/   | Lower Latitude:                                                                                 | 37.136234984429   |                 |
| Left Longitude:                                                                                 | OK    | Left Longitude:                                                                                 | -121.673583984375 | 🔶 ОК            |
| Right Longitude: Ca                                                                             | ancel | Right Longitude:                                                                                | -121.646118164062 | 😢 Cancel        |

Figure 5. Window Where GPS Coordinates are Copied. The Picture on the Right Shows the Panel Populated with Coordinates.

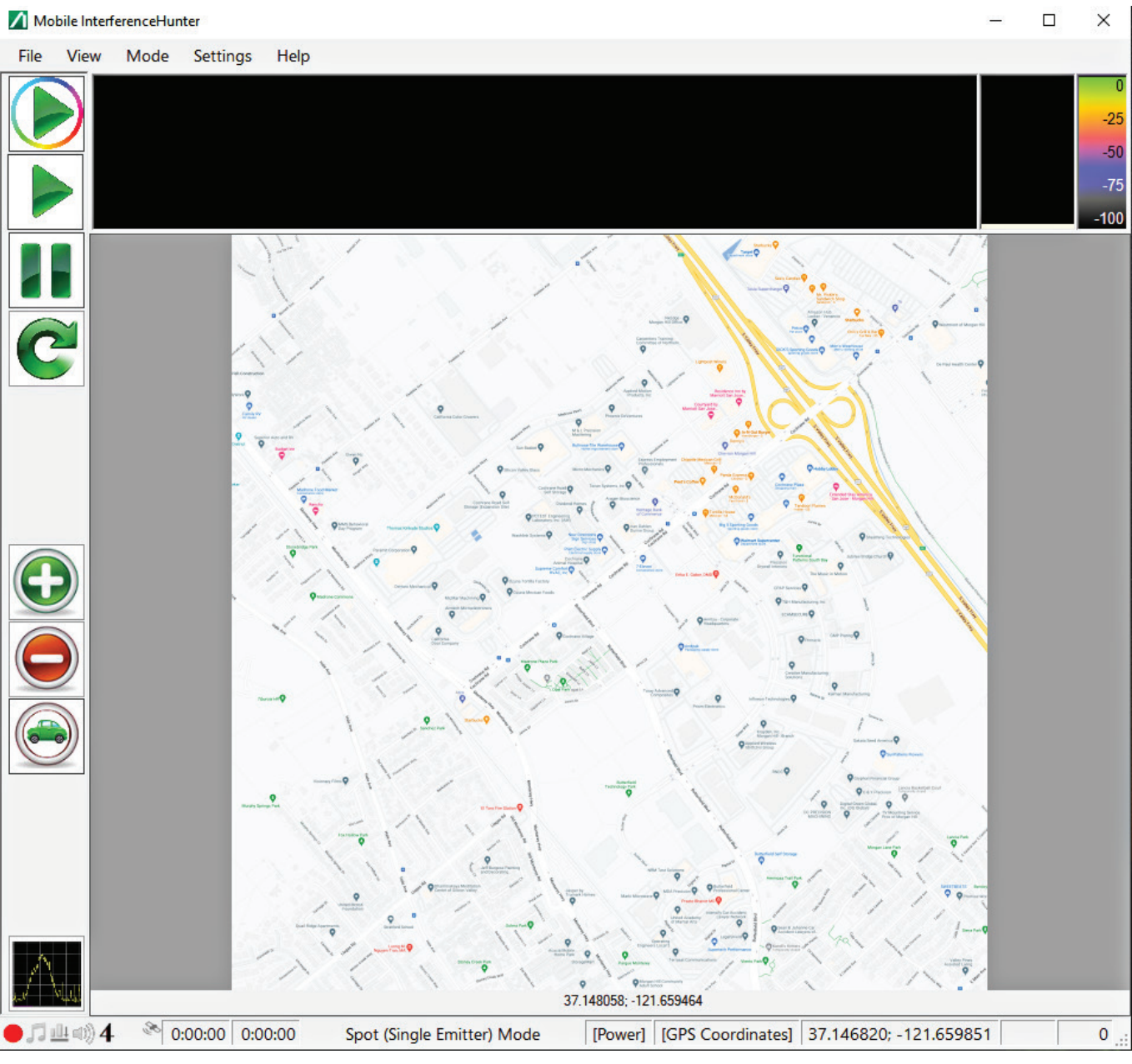

Figure 6. Loaded Map Once GPS Coordinates are Entered

# Conclusion

Appending the GPS coordinates of an off-line map is a one-time procedure. Once the map is constructed, the GPS coordinates will be embedded into the map file and used each time the map is opened.

When using Map Puzzle, it is imperative to copy over the correct coordinates when each map download is done. To avoid confusion, clear the message window in Map Puzzle after each download once coordinates have been copied. Users can also verify that the coordinates for the map are correct by "mousing-over" the four corners of the map in the software application. These coordinates should closely match the coordinates entered into Map Puzzle.

# Advancing beyond

• United States

Anritsu Americas Sales Company 450 Century Parkway, Suite 190, Allen, TX 75013 U.S.A. Phone: +1-800-Anritsu (1-800-267-4878)

Canada
 Anritsu Electronics Ltd.
 Americas Sales and Support
 450 Century Parkway, Suite 190, Allen, TX 75013 U.S.A.
 Phone: +1-800-Anritsu (1-800-267-4878)

• Brazil Anritsu Eletronica Ltda. Praça Amadeu Amaral, 27 - 1 Andar 01327-010 - Bela Vista - Sao Paulo - SP, Brazil Phone: +55-11-3283-2511 Pax: +55-11-3288-6940

 Mexico Anritsu Company, S.A. de C.V.
 Bivd Miguel de Cervantes Saavedra #169 Piso 1, Col. Granada Mexico, Ciudad de Mexico, 11520, MEXICO Phone: +52-55-4169-7104

United Kingdom
 Anritsu EMEA Ltd.
200 Capability Green, Luton, Bedfordshire, LU1 3LU, U.K.
Phone: +44-1582-433200
Fax: +44-1582-731303

France
 Anritsu S.A.
 12 avenue du Québec, Immeuble Goyave,

91140 VILLEBON SUR YVETTE, France Phone: +33-1-60-92-15-50

• Germany Anritsu GmbH

Nemetschek Haus, Konrad-Zuse-Platz 1, 81829 München, Germany Phone: +49-89-442308-0 Fax: +49-89-442308-55

• Italy Anritsu S.r.I. Spaces Eur Arte, Viale dell'Arte 25, 00144 Roma, Italy Phone: +39-6-509-9711

List Revision Date: 20230901

Sweden
 Anritsu AB

Kistagången 20 B, 2 tr, 164 40 Kista, Sweden Phone: +46-8-534-707-00

• Finland Anritsu AB Technopolis Aviapolis, Teknobulevardi 3-5 (D208.5.),

FI-01530 Vantaa, Finland Phone: +358-20-741-8100 • **Denmark** 

Anritsu A/S c/o Regus Winghouse, Ørestads Boulevard 73, 4th floor, 2300 Copenhagen S, Denmark Phone: +45-7211-2200

Spain
 Anritsu EMEA Ltd.
 Representation Office in Spain
 Paseo de la Castellana, 141. Planta 5, Edificio Cuzco IV
 28046, Madrid, Spain

Phone: +34-91-572-6761 • Austria Anritsu EMEA GmbH Am Belvedere 10, A-1100 Vienna, Austria

Phone: +43-(0)1-717-28-710
United Arab Emirates

Anritsu EMEA Ltd. Anritsu A/S Office No. 164, Building 17, Dubai Internet City P. O. Box – 501901, Dubai, United Arab Emirates Phone: +971-4-3758479

• India Anritsu India Private Limited

6th Floor, Indiqube ETA, No.38/4, Adjacent to EMC2, Doddanekundi, Outer Ring Road, Bengaluru – 560048, India Phone: +91-80-6728-1300 Fax: +91-80-6728-1301

• Singapore Anritsu Pte. Ltd. 1 Jalan Kilang Timor, #07-04/06 Pacific Tech Centre Singapore 159303

Singapore 159303 Phone: +65-6282-2400 Fax: +65-6282-2533 Specifications are subject to change without notice.

## Vietnam

Anritsu Company Limited 16th Floor, Peakview Tower, 36 Hoang Cau Street, O Cho Dua Ward, Dong Da District, Hanoi, Vietnam Phone: +84-24-3201-2730

• P.R. China (Shanghai) Anritsu (China) Co., Ltd.

Room 2701-2705, Tower A, New Caohejing International Business Center No. 391 Gui Ping Road Shanghai, 200233, P.R. China Phone: +86-21-6237-0898 Fax: +86-21-6237-0899

#### • P.R. China (Hong Kong)

Anritsu Company Ltd. Unit 1006-7, 10/F., Greenfield Tower, Concordia Plaza, No. 1 Science Museum Road, Tsim Sha Tsui East, Kowloon, Hong Kong, P.R. China Phone: +852-2301-4980 Fax: +852-2301-3545

#### • Japan

Anritsu Corporation 8-5, Tamura-cho, Atsugi-shi, Kanagawa, 243-0016 Japan Phone: +81-46-296-6509 Fax: +81-46-225-8352

• Korea Anritsu Corporation, Ltd. 8F, A TOWER, 20, Gwacheondaero 7-gil, Gwacheon-si, Gyeonggi-do, 13840, Republic of Korea

Gyeonggi-do, 13840, Republic of Korea Phone: +82-2-6259-7300 Fax: +82-2-6259-7301

• Australia Anritsu Pty. Ltd.

Unit 20, 21-35 Ricketts Road, Mount Waverley, Victoria 3149, Australia Phone: +61-3-9558-8177 Fax: +61-3-9558-8255

• Taiwan Anritsu Company Inc. 7F, No. 316, Sec. 1, NeiHu Rd., Taipei 114, Taiwan Phone: +886-2-8751-1816 Fax: +886-2-8751-1817

Anritsu utilizes recycled paper and environmentally conscious inks and toner.

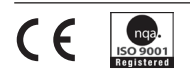

 Anritsu All trademarks are registered trademarks of their respective owners. Data subject to change without notice. For the most recent specifications visit: www.anritsu.com